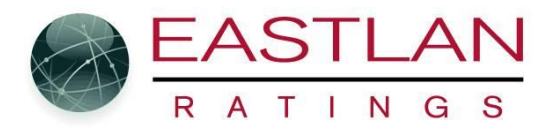

### To Add or Remove a station to a Schedule.

NOTE: If you are in Flighting Mode you must add or remover the station on tab 1 of flighting. It will then be available for all the flights of the schedule. If a part of the schedule does not include a station then leave it there just do not include any payparts for it.

To add a station to the schedule, double click the blank bar as shown below.... (Note once you add a station a new blank bar will be added so you can add more stations)

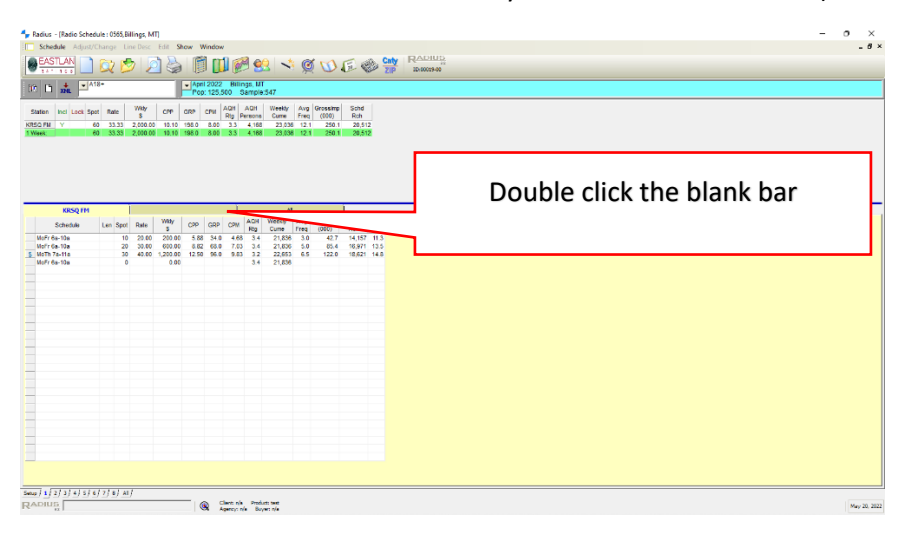

A popup window will appear. Choose the station you want and daypart you want then click OK

| Select | 0 10.10 198.0 8.00 3.3 4,168 23,036 12.1 ;<br>Setup Station Folder ≠ 2 (Currently Empty)                                                                                                    | 250.1 20.512                                               |                  |
|--------|----------------------------------------------------------------------------------------------------|------------------------------------------------------------|------------------|
| the    | KBLG AM KMHK FM<br>KBUL AM KMXE FM                                                                                                    | ок                                                         |                  |
| one    | KGTH, EM KRUN FM<br>KCTR FM KRXX FM<br>KBWF FM KRSQ FM<br>KGHL AM KRSQ FM                                                                                                    | <u>Cancel</u><br>Remove                                    | When done select |
| you    | KIBR FM KVMY FM<br>KLRV FM KYYA AM                                                                                                    |                                                            | ОК               |
| want   | MoFr 6a-10a         MoFr 10a-3p+ 7p-Mdn           MoFr 10a-3p         MoFr 3p-Mdn           MoFr 10a-3p- MoFr 3p-Mdn         MoFr 3p-Mdn           MoFr 3p-7p         Sat 6a-10a           MoFr 3p-Mdn         Sat 3p-3p | tt MoSa 3p-7p<br>MoSa 7p-Mdnt<br>SaSu 10a-7p<br>MoSu Ga-6a |                  |
| to add | MoFr 6a-3p Sat 3p-7p<br>MoFr 6a-7p Sat 7p-Mdnt<br>MoFr 6a-Mdnt Sun 6a 4<br>MoFr 6a-10a+ 3p-7p SaSu 6a-MSun 3p-7p<br>MoFr 6a-10a+ 3-7p+ SaSu 6a-MSun 3p-7p<br>MoFr 6a-10a+ 3p-Mdnt Sun 7p-Mdnt                            | Select the dayparts                                        |                  |
|        | MoFr 6a-10a+ 7p-Mdnt         SaSu 6a-Mdnt           MoFr 6a-3p+ 7p-Mdnt         MoSa 6a-10a           MoFr 10a-7p         MoSa 6a-10a+3           MoFr 10a-Mdnt         MoSa 10a-3p                                      | you want                                                   |                  |
|        |                                                                                                    |                                                            |                  |
|        |                                                                                                    |                                                            |                  |

The station is now added to the schedule. You can now build the schedule for that station. NOTE be sure the station you want to work on is lit up. Click on the station call letters and it will then be lit up and the schedule shown below is for that station. Otherwise you will be adjusting the schedule for the wrong station.

| 🚽 Radius | - [Rad               | dio Sc         | chedu | le : 0 | i65,Bi    | illings, MT | 1                        |              |                     |               |                      |                |              |                   |               |               |             |                   |                  |   |
|----------|----------------------|----------------|-------|--------|-----------|-------------|--------------------------|--------------|---------------------|---------------|----------------------|----------------|--------------|-------------------|---------------|---------------|-------------|-------------------|------------------|---|
| Sche     | dule                 | Adju           | ust/C | hange  | e Li      | ne Desc     | Edit S                   | how          | Window              | N             |                      |                |              |                   |               |               |             |                   |                  |   |
|          | STLA                 | N<br>3         |       | Q      | C         | > 🦻         |                          |              | 1                   | 1             | <b>B</b>             | 2   🔧          | Ø            | ( 🕖               | <b>E</b>      | Enty ZIP      |             | ADIU<br>D:00019-0 | D                |   |
|          | XM                   |                | A18   | +      |           |             |                          | ► Ap<br>Po   | ril 2022<br>p: 125, | 2 Bil<br>500  | lings, MT<br>Sample: | 547            |              |                   |               |               |             |                   |                  |   |
| Station  | Incl                 | Lock           | Spot  | Ra     | te        | Wkly<br>\$  | CPP                      | GRP          | СРМ                 | AQH<br>Rtg    | AQH<br>Persons       | Weekly<br>Cume | Avg<br>Freq  | Grossimp<br>(000) | Schd<br>Rch   |               |             |                   |                  |   |
| KRSQ FM  | Y                    |                | 60    | 33     | .33       | 2,000.00    | 10.10                    | 198.0        | 8.00                | 3.3           | 4,168                | 23,036         | 12.1         | 250.1             | 20,512        |               |             |                   |                  |   |
| 1 Week:  | 1                    |                | 60    | - 33   | .33       | 2,000.00    | 10.10                    | 198.0        | 8.00                | 3.3           | 4,168                | 23,036         | 12.1         | 250.1             | 20,512        |               |             |                   |                  |   |
|          |                      |                |       |        |           |             |                          |              |                     |               |                      |                |              |                   |               |               |             |                   |                  |   |
|          |                      |                |       |        |           |             |                          |              |                     |               |                      |                |              |                   |               |               |             |                   |                  | _ |
|          | KF                   | RSQ FI         | M     |        |           |             | KEV                      | VF FM        |                     | <mark></mark> |                      |                | lar          | n wo              | rking         | onk           | (EV         | /E 2              | c it ic          | - |
|          | KF                   | RSQ Ff         | м     | Len    | Spot      | Rate        | KEV<br>Wkiy<br>S         | VF FM<br>CPP | GRP                 | CPI           | AQH<br>Rtg           | The second     | lar          | n wo              | rking         | on k          | (EV         | VF a              | s it is          |   |
| MoFr     | KF<br>Scher<br>6a-7p | RSQ FI<br>dule | M     | Len    | Spot<br>0 | Rate        | KEV<br>Wkły<br>S<br>0.00 | VF FM<br>CPP | GRP                 | CPN           | AQH<br>Rtg<br>1.4    | Dr.<br>Cu      | l ar<br>it u | n wo<br>Jp an     | rking<br>d KR | on k<br>SQ is | KEV<br>s gr | VF a<br>reve      | s it is<br>d out |   |

IF you want to copy the dayparts or the schedule from one radio station to the other you must first make sure the station whose schedule you want to copy from is lit up. In example below I want to copy the schedule form KRSQ over to KEWF. So first I click on KRSQ so it is lit up and KEWF is greyed out.....

| 👆 Radius     | - [Rad           | dio Sche | edule | e : 0565,B | illings, M1 | ח         |              |                    |                   |                   |                |             |                   |             |          |                    |                 |   |
|--------------|------------------|----------|-------|------------|-------------|-----------|--------------|--------------------|-------------------|-------------------|----------------|-------------|-------------------|-------------|----------|--------------------|-----------------|---|
| Sche         | dule             | Adjust   | t/Cha | ange L     | ine Desc    | Edit S    | how V        | Vindov             | v                 |                   |                |             |                   |             |          |                    |                 |   |
| EAS<br>3 A T | STLA<br>N G      | N _      |       | X 🕻        | > 2         | ]         |              |                    | 1 😥               | 3                 | 2              | ¢           | (10)              | <b>E</b>    |          | <b>inty</b><br>ZIP | RADI<br>ID:0001 | • |
|              | XMI              |          | A18+  |            |             |           | ✓ Apr<br>Pop | il 2022<br>5: 125, | 2 Billii<br>500 S | ngs, M1<br>Sample | :547           |             |                   |             |          |                    |                 |   |
| Station      | Incl             | Lock S   | pot   | Rate       | Wkly<br>S   | CPP       | GRP          | CPM                | AQH<br>Rtg F      | AQH<br>Persons    | Weekly<br>Cume | Avg<br>Freq | GrossImp<br>(000) | Schd<br>Rch |          |                    |                 |   |
| KRSQ FM      | Y                |          | 60    | 33.33      | 2,000.00    | 10.10     | 198.0        | 8.00               | 3.3               | 4,168             | 23,036         | 12.1        | 250.1             | 20,51       | 2        |                    |                 |   |
| 1 Week:      | , r              |          | 60    | 33.33      | 2,000.00    | 10.10     | 198.0        | 8.00               | 3.3               | 4,168             | 23,036         | 12.1        | 250.1             | 20,51       | 2        |                    |                 |   |
|              | KR               | SQ FM    |       |            |             | KEW       | /F FM        |                    |                   |                   |                |             |                   |             |          | All                |                 |   |
|              | Schee            | dule     | 1     | Spot       | Rate        | Wkly<br>S | CPP          | GRP                | СРМ               | AQH<br>Rtg        | Weekly<br>Cume | Avg<br>Freq | GrossImp<br>(000) | Schd<br>Rch | %<br>Rch |                    |                 |   |
| MoFr 6       | 6a-10a           |          |       |            | 0.00        | 200.00    | 5.88         | 34.0               | 4.68              | 3.4               | 21,836         | 3.0         | 42.7              | 14,157      | 11.3     |                    |                 |   |
| MoFr 6       | 5a-10a<br>7a-11a |          |       | 30         |             | \$00.00   | 8.82         | 68.0<br>96.0       | 9.83              | 3.4               | 21,836         | 5.0<br>6.5  | 85.4<br>122.0     | 16,971      | 13.5     |                    |                 |   |
|              |                  |          |       |            |             |           |              |                    | 0.00              |                   | 22,000         | 0.0         | 122.0             | 10,021      |          |                    |                 |   |
|              |                  |          |       |            | I cli       | cked      | d on         | I KF               | ۶G                | ast               | that i         | s tł        | ne scl            | hedu        | le       | l wa               | ant t           | 0 |
|              |                  |          |       |            | С           | ору       | lt i         | s n                | ow                | lit u             | ıp an          | d K         | EWF               | is gr       | eye      | ed c               | out.            |   |

Now right click on the station call letters of the station you want to copy. Again in this example I am right clicking on KRSQ so I can copy over to KEWF. A popup window will appear with two options: "Copy Dayparts to" and "Copy Schedule to". Copy daypart will not copy over number of spots and rates. Copy Schedule to will copy everything over"....

| <b>-</b> - R | Radius | - [Radio S      | chedul | e : 0565,E | Billings, M            | ŋ                |             |                    |              |                      |                |             |                   |             |          |        |                       |
|--------------|--------|-----------------|--------|------------|------------------------|------------------|-------------|--------------------|--------------|----------------------|----------------|-------------|-------------------|-------------|----------|--------|-----------------------|
|              | Schee  | <b>dule</b> Adj | ust/Ch | ange L     | ine Desc               | Edit S           | how ۱       | Vindov             | v            |                      |                |             |                   |             |          |        |                       |
|              | EAS    |                 |        | X 🕻        | 5 🖉                    |                  |             |                    | 1            | <b>B</b>             | 2   🔧          | Ø           | ( 🕖 .             | 5           |          | IP     | RADIUS<br>ID:00019-00 |
| D            |        | XML             | A18-   |            |                        |                  | - Apr<br>Po | il 2022<br>p: 125, | : Bil<br>500 | lings, MT<br>Sample: | 547            |             |                   |             |          |        |                       |
| S            | tation | Incl Lock       | Spot   | Rate       | Wkły<br>S              | СРР              | GRP         | СРМ                | AQH<br>Rtg   | AQH<br>Persons       | Weekly<br>Cume | Avg<br>Freq | Grossimp<br>(000) | Schd<br>Rch |          |        |                       |
| KRS          | SQ FM  | Y               | 60     | 33.33      | 2,000.00               | 10.10            | 198.0       | 8.00               | 3.3          | 4,168                | 23,036         | 12.1        | 250.1             | 20,512      | 2        |        |                       |
| KEV<br>1 M   | NF FM  | Y               | 0      | 22.22      | 2 000 00               | 10.10            | 109.0       | 8.00               | 2.2          | 4 169                | 23.036         | 12.1        | 250.1             | 20 512      |          |        |                       |
|              |        |                 |        | R          | light                  | CIICK            | ner         | es                 |              | ne p                 | opup           | wi          | naow              | арр         | ear      | 5      |                       |
|              |        | KRSQ F          | M      | _          | 1                      | KEV              | VE EM       |                    |              |                      |                |             |                   |             |          | All    |                       |
|              |        | Schedule        |        | C<br>C     | opy Daypa<br>opy Sched | rts To<br>ule To | >           | GRP                | CPN          | AQH<br>Rtg           | Weekly<br>Cume | Avg<br>Freq | Grossimp<br>(000) | Schd<br>Rch | %<br>Rch |        |                       |
| _            | MoFr 6 | a-10a           |        |            | 20.00                  | 200.00           | 0.00        | 34.0               |              | - 3                  |                |             |                   |             |          |        |                       |
| _            | MoFr 6 | a-10a           |        | 20         | 0 30.00                | 600.00           | 8.82        | 2 68.0             | 7.0          |                      | Hor            | o io        | the               | nonu        | in w     | vind   |                       |
|              | Moin 7 | a-11a           |        | 31         | J 40.00                | 1,200.00         | 12.50       | 96.0               | 9.8          | 53 3.                |                |             |                   | popu        |          | viiite |                       |

Mover cursor over the one you want and stations on your schedule will appear....

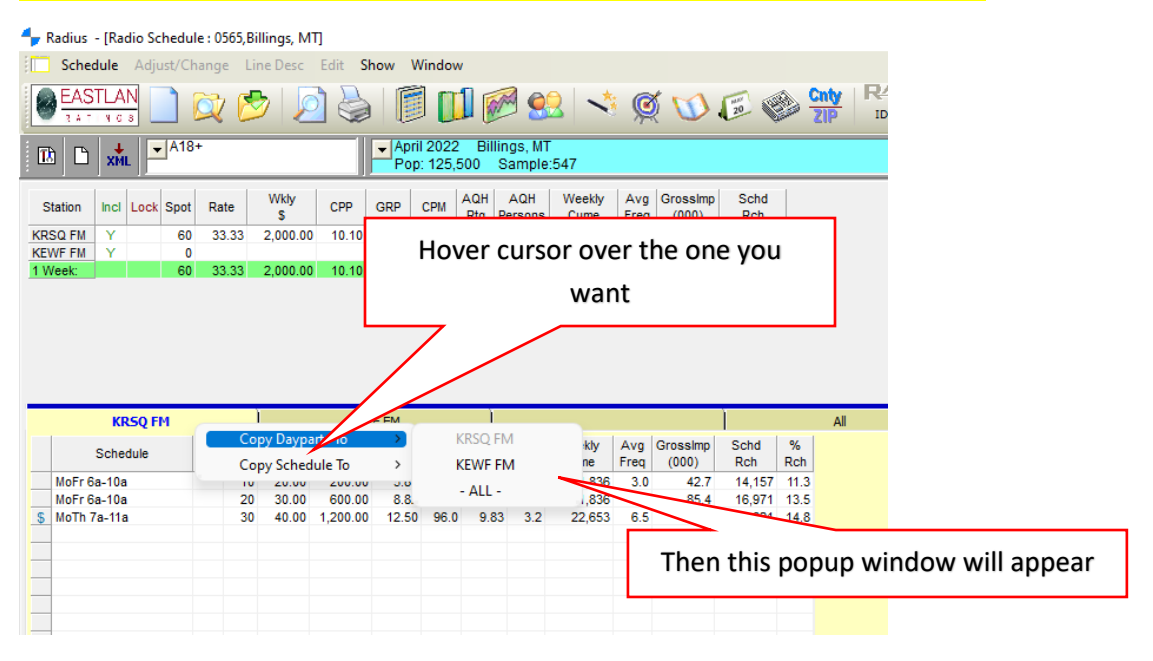

### Now you can select what station you want to copy it to and it will copy it over....

| 4   | Radius -                           | [Radio Sch                                   | nedule | : 0565,B             | illings, M                                           | ŋ                                                |                                   |                  |                                     |                   |                                     |                                  |                                            |                                           |                                  |                    |       |            |       |
|-----|------------------------------------|----------------------------------------------|--------|----------------------|------------------------------------------------------|--------------------------------------------------|-----------------------------------|------------------|-------------------------------------|-------------------|-------------------------------------|----------------------------------|--------------------------------------------|-------------------------------------------|----------------------------------|--------------------|-------|------------|-------|
|     | Sched                              | <b>ule</b> Adjus                             | st/Cha | inge L               | ine Desc                                             | Edit Sł                                          | how V                             | /indow           | ,                                   |                   |                                     |                                  |                                            |                                           |                                  |                    |       |            |       |
|     | EAST                               |                                              | ) [    | 2 🕻                  | > 2                                                  | ]                                                | Ī                                 |                  | 1 🖗                                 | 2                 | 2                                   | Ģ                                | ( 🕖                                        | <b>E</b>                                  |                                  | <b>inty</b><br>ZIP |       |            |       |
| 1   | 8                                  | XML -                                        | A18+   |                      |                                                      |                                                  | ✓ Apri<br>Pop                     | 12022<br>: 125,5 | Billi<br>500 \$                     | ngs, MT<br>Sample | :547                                |                                  |                                            |                                           |                                  |                    |       |            |       |
| s   | Station                            | inci Lock S                                  | Spot   | Rate                 | Wkly<br>\$                                           | СРР                                              | GRP                               | СРМ              | AQH<br>Rtg F                        | AQH<br>Persons    | Weekly<br>Cume                      | Avg<br>Freq                      | Grossimp<br>(000)                          | Schd<br>Rch                               |                                  |                    |       |            |       |
| KR  | SQ FM                              | Y                                            | 60     | 33.33                | 2,000.00                                             | 10.10                                            | 198.0                             | 8.00             | 3.3                                 | 4,168             | 23,036                              | 12.1                             | 250.1                                      | 20,51                                     | 2                                |                    |       |            |       |
| 1 1 | VVF FM                             | Y                                            | 60     | 33.33                | 2 000 00                                             | 10 10                                            | 198.0                             | 8 00             | 3.3                                 | 4 168             |                                     |                                  |                                            |                                           |                                  |                    |       |            |       |
|     |                                    |                                              |        |                      |                                                      |                                                  |                                   |                  |                                     |                   |                                     | -                                | ick +k                                     |                                           | 201                              |                    | 14/21 |            |       |
|     |                                    |                                              |        |                      |                                                      |                                                  |                                   |                  |                                     |                   |                                     | C                                |                                            |                                           | (                                | copi               | ed t  | ot the sch | edule |
|     |                                    | KR50 FM                                      | 1      |                      | )                                                    | VEW                                              | F FM                              |                  |                                     |                   |                                     |                                  |                                            |                                           |                                  | copi               | ed t  | ot the sch | edule |
|     | S                                  | KRSQ FM<br>Schedule                          |        | C.                   | )<br>opy Daypa                                       | rts To<br>ule To                                 |                                   | k                | (RSQ F                              | M                 | kly<br>ne                           | Avg                              | Grossimp<br>(000)                          | Schd<br>Rch                               | NC C                             | copi               | ed t  | ot the sch | edule |
|     | S<br>MoFr 6a                       | KRSQ FM<br>Schedule<br>-10a                  |        | Cc<br>Cc             | )<br>py Daypa<br>py Sched                            | rts To<br>ule To<br>200.00                       | F EM                              | k                | (RSQ F                              | M                 | kly<br>ne<br>,836                   | Avg<br>Freq<br>3.0               | Grossimp<br>(000)<br>42.7                  | Schd<br>Rch<br>14,157                     | %<br>Rch<br>11.3                 | copi               | ed t  | ot the sch | edule |
|     | MoFr 6a<br>MoFr 6a                 | KRSQ FM<br>Schedule<br>10a<br>10a            |        | Cc<br>Cc<br>20       | )<br>ppy Daypa<br>ppy Sched<br>20.00<br>30.00        | rts To<br>ule To<br>200.00<br>600.00             | F FM                              | k<br>k           | (RSQ F<br>(EWF F<br>- ALL -         | M                 | kly<br>ne<br>,836<br>,836           | Avg<br>Freq<br>3.0<br>5.0        | Grossimp<br>(000)<br>42.7<br>85.4          | Schd<br>Rch<br>14,157<br>16,971           | %<br>Rch<br>11.3<br>13.5         | copi               | ed t  | ot the sch |       |
| 5   | MoFr 6a<br>MoFr 6a<br>MoTh 7a      | KRSQ FM<br>Schedule<br>-10a<br>-10a<br>a-11a |        | Cc<br>Cc<br>20<br>30 | )<br>py Daypa<br>py Sched<br>20.00<br>30.00<br>40.00 | rts To<br>ule To<br>200.00<br>600.00<br>1,200.00 | E EM 3.0 8.8. 12.50               | 96.0             | (RSQ F<br>(EWF F<br>- ALL -<br>9.83 | M<br>M<br>3 3.2   | kly<br>ne<br>,836<br>,836<br>22,653 | Avg<br>Freq<br>3.0<br>5.0<br>6.5 | Grossimp<br>(000)<br>42.7<br>85.4<br>122.0 | Schd<br>Rch<br>14,157<br>16,971<br>18,621 | %<br>Rch<br>11.3<br>13.5<br>14.8 | copi               | ed t  | o.         | equie |
| 5   | s<br>MoFr 6a<br>MoFr 6a<br>MoTh 7a | KRSQ FM<br>Schedule<br>-10a<br>-10a<br>-11a  |        | Cc<br>Cc<br>20<br>30 | )<br>ppy Daypa<br>ppy Sched<br>30.00<br>40.00        | rts To<br>ule To<br>200.00<br>600.00<br>1,200.00 | E EM<br>)<br>3.0<br>8.8,<br>12.50 | 96.0             | (RSQ F<br>(EWF F<br>- ALL -<br>9.83 | M<br>M<br>3 3.2   | kly<br>ne<br>,836<br>22,653         | Avg<br>Freq<br>3.0<br>5.0<br>6.5 | GrossImp<br>(000)<br>42.7<br>85.4<br>122.0 | Schd<br>Rch<br>14,157<br>16,971<br>18,621 | %<br>Rch<br>11.3<br>13.5<br>14.8 |                    | ed t  | o.         | edule |

## The schedule is now copied over and you can adjust as you want.

| 4  | Radius                     | - [Rad                                  | 10.20  |        |        |                        |                                           |              |                     |               |                                 |                                            |             |                   |             |          |                     |
|----|----------------------------|-----------------------------------------|--------|--------|--------|------------------------|-------------------------------------------|--------------|---------------------|---------------|---------------------------------|--------------------------------------------|-------------|-------------------|-------------|----------|---------------------|
|    | Schee                      | lule                                    | Adju   | ust/Ch | ange   | Line Desc              | Edit S                                    | how          | Windov              | N             |                                 |                                            |             |                   |             |          |                     |
|    | EAS                        | TLAI<br>N G                             | N<br>3 |        | Ž (    | <b>&gt;</b>   2        | 0 🕹                                       |              |                     | 1             | <b>B</b>                        | 2                                          | ¢           | ( 🔟               | <b>1</b>    |          | in <b>ty</b><br>ZIP |
| 1  | 2                          | хм                                      |        | A18-   | +      |                        |                                           | ► Ap<br>Po   | ril 2022<br>p: 125, | 2 Bill<br>500 | lings, MT<br>Sample             | :547                                       |             |                   |             |          |                     |
| 5  | Station                    | Incl                                    | Lock   | Spot   | Rate   | Wkły<br>S              | СРР                                       | GRP          | СРМ                 | AQH<br>Rtg    | AQH<br>Persons                  | Weekly<br>Cume                             | Avg<br>Freq | GrossImp<br>(000) | Schd<br>Rch |          |                     |
| KR | ISQ FM                     | Y                                       |        | 60     | 33.33  | 2,000.0                | 0 10.10                                   | 198.0        | 8.00                | 3.3           | 4,168                           | 23,036                                     | 12.1        | 250.1             | 20,51       | 2        |                     |
| KE | WF FM                      | Y                                       |        | 0      |        |                        |                                           |              |                     |               |                                 |                                            |             | 050.4             |             |          |                     |
| 11 | Week:                      |                                         |        | 60     | 33.33  | 2,000.0                | 0 10.10                                   | 198.0        | 8.00                | 3.3           | 4,168                           | 23,036                                     | 12.1        | 250.1             | 20,51       | 2        |                     |
|    |                            |                                         |        |        |        |                        |                                           |              |                     |               |                                 |                                            |             |                   |             |          |                     |
|    |                            |                                         |        |        |        |                        |                                           |              |                     |               |                                 |                                            |             |                   |             |          |                     |
|    |                            |                                         |        |        |        |                        |                                           |              |                     |               |                                 |                                            |             |                   |             |          |                     |
|    |                            |                                         |        |        |        |                        |                                           |              |                     |               |                                 |                                            |             |                   |             |          |                     |
|    |                            |                                         |        |        |        |                        |                                           |              |                     |               |                                 |                                            |             |                   |             |          |                     |
|    |                            |                                         |        |        |        |                        |                                           |              |                     |               |                                 |                                            |             |                   |             |          |                     |
|    |                            |                                         |        |        |        |                        |                                           |              |                     |               |                                 |                                            |             |                   | )           |          |                     |
|    |                            | KR                                      | LSQ FI | м      |        |                        | KEV                                       | VF FM        |                     | )             |                                 |                                            |             |                   | )           |          | All                 |
|    |                            | KR                                      | SQ FI  | M      | Len Sp | ot Rate                | KEV<br>Wkły<br>\$                         | VF FM<br>CPP | GRP                 | СРМ           | AQH<br>Rtg                      | Weekly<br>Cume                             | Avg<br>Freq | GrossImp<br>(000) | Schd<br>Rch | %<br>Rch | All                 |
|    | MoFr 6                     | KR<br>Scheo<br>a-10a                    | LSQ FI | M      | Len Sp | ot Rate                | KEV<br>Wkly<br>\$<br>0.00                 | VF FM<br>CPP | GRP                 | СРМ           | AQH<br>Rtg<br>1.3               | Weekly<br>Cume<br>7,077                    | Avg<br>Freq | Grossimp<br>(000) | Schd<br>Rch | %<br>Rch | All                 |
|    | MoFr 6<br>MoFr 6           | KR<br>Schec<br>a-10a<br>a-10a           | LSQ FI | M      | Len Sp | ot Rate<br>0<br>0      | KEV<br>Wkly<br>\$<br>0.00<br>0.00         | VF FM<br>CPP | GRP                 | СРМ           | AQH<br>Rtg<br>1.3<br>1.3        | Weekly<br>Cume<br>7,077<br>7,077           | Avg<br>Freq | GrossImp<br>(000) | Schd<br>Rch | %<br>Rch | All                 |
| \$ | MoFr 6<br>MoFr 6<br>MoTh 7 | KR<br>Schec<br>a-10a<br>a-10a<br>'a-11a | SQ FI  | M      | Len Sp | ot Rate<br>0<br>0<br>0 | KEV<br>Wkly<br>\$<br>0.00<br>0.00<br>0.00 | CPP          | GRP                 | СРМ           | AQH<br>Rtg<br>1.3<br>1.3<br>1.4 | Weekly<br>Cume<br>7,077<br>7,077<br>10,566 | Avg<br>Freq | GrossImp<br>(000) | Schd<br>Rch | %<br>Rch | All                 |
| 5  | MoFr 6<br>MoFr 6<br>MoTh 7 | KR<br>Scheo<br>a-10a<br>a-10a<br>'a-11a | LSQ FI | M      | Len Sp | ot Rate<br>0<br>0<br>0 | KEV<br>Wkły<br>\$<br>0.00<br>0.00<br>0.00 | CPP          | GRP                 | СРМ           | AQH<br>Rtg<br>1.3<br>1.3<br>1.4 | Weekly<br>Cume<br>7,077<br>7,077<br>10,566 | Avg<br>Freq | GrossImp<br>(000) | Schd<br>Rch | %<br>Rch | All                 |
| 5  | MoFr 6<br>MoFr 6<br>MoTh 7 | KR<br>Schec<br>a-10a<br>a-10a<br>'a-11a | LSQ FI | M      | Len Sp | ot Rate<br>0<br>0<br>0 | KEV<br>Wkły<br>\$<br>0.00<br>0.00<br>0.00 | CPP          | GRP                 | СРМ           | AQH<br>Rtg<br>1.3<br>1.3<br>1.4 | Weekly<br>Cume<br>7,077<br>7,077<br>10,566 | Avg<br>Freq | Grossimp<br>(000) | Schd<br>Rch | %<br>Rch | All                 |
| 5  | MoFr 6<br>MoFr 6<br>MoTh 7 | KR<br>Schec<br>a-10a<br>a-10a<br>'a-11a | LSQ FI | M      | Len Sp | ot Rate<br>0<br>0<br>0 | KEV<br>Wkły<br>\$<br>0.00<br>0.00<br>0.00 | CPP          | GRP                 | СРМ           | AQH<br>Rtg<br>1.3<br>1.3<br>1.4 | Weekly<br>Cume<br>7,077<br>7,077<br>10,566 | Avg<br>Freq | Grossimp<br>(000) | Schd<br>Rch | %<br>Rch | All                 |

Remember to click on the station whose schedule you want to adjust. If it is greyed out you are not adjusting that radio station schedule, only the one that is lit up. You can adjust them all on one tab by clicking the ALL tab and adjust all station schedules on one tab as seen below.....

| Radius - [Radio Schedule: 1055,Billings, MT] - 0 ×<br>Schedule Adjust/Change LineDesc Edit Show Window - 6 ×<br>EASTLAN 7 70 10 10 10 10 10 10 10 10 10 10 10 10 10                                                                                                    |
|----------------------------------------------------------------------------------------------------|
| 12 10 3 Al <sup>2</sup> + April 2022 Billings, MT<br>→ April 2022 Billings, MT<br>→ April 2022 Billings, MT<br>→ April 2020 Billings, MT                                                                                                    |
| Station         Ind         Los         Stot         Kade         Verse         Call         Stot         Kade         Call         Constraint         Stot         Call         Stot         Stot |
|                                                                                                    |
| Station         Schedule         Lm         Spar         Rate         WWB         CPP         GRP         CPH         API         Oresamb         Sold         %           CBSCP IV         UsFr6s-10a         200         2000         5.83         3.4         2.83         3.0         42.7         14.157         11.3           CBSCP IV         UsFr6s-10a         2.00         2.000         5.83         3.0         4.27         14.157         11.3           CBSCP IV         UsFr6s-10a         2.00         2.000         15.8         1.0         2.00         2.000         15.9         12.2         12.83         1.2         1.657         11.457         11.3           CBSCP IV         UsFr6s-10a         2.00         2.000         15.8         1.0         2.00         12.0         13.7         7.77         3.4         16.8         1.0         1.0         1.0         1.0         1.0         1.0         1.0         1.0         1.0         1.0         1.0         1.0         1.0         1.0         1.0         1.0         1.0         1.0         1.0         1.0         1.0         1.0         1.0         1.0         1.0         1.0         1.0         1.0                                     |
| Now all stations' schedules are visible and<br>can be adjusted right here.                                                                                                    |
| a) 1 [2] 2] 4] 5] 6] 7] 8] A]                                                                                                    |
| ADUIS 00 Aperic nº Podozi sez Mary 20.2022                                                                                                    |

**TO REMOVE A STATION** (reminder if in Flighting Mode you must be on tab 1 before adding or removing a radio station)

| <b>-</b> - F | Radius                     | - [Rad                                     | dio Sch        | nedule |      | ,              |            | -                                         |                            |                    |               |                                 |                                            |             |                   |             |               |            |          |            |              |             |             |       |       |   |
|--------------|----------------------------|--------------------------------------------|----------------|--------|------|----------------|------------|-------------------------------------------|----------------------------|--------------------|---------------|---------------------------------|--------------------------------------------|-------------|-------------------|-------------|---------------|------------|----------|------------|--------------|-------------|-------------|-------|-------|---|
|              | Schee                      | dule                                       | Adjus          | st/Cha | ange | e Lir          | ne Desc    | Edit Sł                                   | ۱ wor                      | Vindov             | v             |                                 |                                            |             |                   |             |               |            |          |            |              |             |             |       |       |   |
|              | EAS                        | TLAN<br>N G S                              | N              |        | Ì    | ß              | >   🧕      | ] 🎍                                       |                            | 1                  | 1             | <b>B</b>                        | 2                                          | ø           | 1 🕖 .             | <b>E</b>    | Enty ZIP      |            |          |            |              |             |             |       |       |   |
| 1            |                            | XML                                        |                | A18+   |      |                |            |                                           | ✓ Apr<br>Poj               | il 2022<br>5: 125, | : Bill<br>500 | ings, MT<br>Sample              | :547                                       |             |                   |             |               |            |          |            |              |             |             |       |       |   |
| s            | Station                    | Incl                                       | Lock           | Spot   | Rat  | te             | Wkły<br>\$ | CPP                                       | GRP                        | СРМ                | AQH<br>Rtg    | AQH<br>Persons                  | Weekly<br>Cume                             | Avg<br>Freq | Grossimp<br>(000) | Schd<br>Rch |               |            |          |            |              |             |             |       |       |   |
| KR           | SQ FM                      | Y                                          |                | 60     | 33   | .33            | 2,000.00   | 10.10                                     | 198.0                      | 8.00               | 3.3           | 4,168                           | 23,036                                     | 12.1        | 250.1             | 20,512      |               |            |          |            |              |             |             |       |       |   |
| 1 V          | WF FM                      | Y                                          |                | 0      | 33   | 33             | 2 000 00   | 10.10                                     | 198.0                      | 8.00               | 33            | 4 168                           | 23.036                                     | 12.1        | 250.1             | 20.512      |               |            |          |            |              |             |             |       |       |   |
|              | Veek                       |                                            |                |        |      |                | -          |                                           |                            |                    |               |                                 |                                            |             |                   |             |               |            |          |            |              |             |             |       |       |   |
|              | Veek.                      |                                            |                |        |      |                |            |                                           |                            |                    |               |                                 |                                            |             |                   |             |               |            |          |            |              |             |             |       |       |   |
|              | veek.                      |                                            |                |        |      |                |            |                                           |                            |                    |               |                                 |                                            |             |                   |             |               |            |          |            |              |             |             |       |       |   |
|              | VEEK.                      | -                                          |                |        |      |                |            |                                           |                            |                    |               |                                 |                                            |             |                   |             |               |            |          |            |              |             |             |       |       |   |
|              | Veek.                      | -                                          |                |        |      |                |            |                                           |                            |                    |               |                                 |                                            |             | _                 |             |               |            |          |            |              |             |             |       |       |   |
|              | veek.                      | -                                          |                |        |      |                |            |                                           |                            |                    |               |                                 |                                            |             |                   | Doub        | le clicl      | k o        | on       | tł         | he r         | adi         | o st        | atior | you   | 1 |
| _            | veek.                      | KR                                         | ISQ FM         | I      |      |                |            | KEW                                       | IF FM                      |                    |               |                                 |                                            |             |                   | Doub        | le clicl      | k o        | on       | tł         | ne r         | adi         | o st        | atior | ı yoı | 1 |
|              | Veek                       | KR:<br>Sched                               | LSQ FM<br>dule | 1      | .en  | Spot           | Rate       | KEW<br>Wkły<br>S                          | T <mark>F FM</mark><br>CPP | GRP                | СРМ           | AQH<br>Rtg                      | Weekly<br>Cume                             | Arg         | (00               | Doub        | le clicl<br>v | k o<br>wai | on<br>nt | tł<br>: to | ne r<br>o re | adi<br>emc  | o st<br>ove | atior | ι γοι | l |
|              | MoFr 6                     | KR:<br>Sched                               | LSQ FM<br>dule | 1      | .en  | Spot<br>0      | Rate       | KEW<br>Wkły<br>S<br>0.00                  | F FM<br>CPP                | GRP                | СРМ           | AQH<br>Rtg<br>1.3               | Weekly<br>Cume<br>7,077                    | Freq        | (00               | Doub        | le clicl<br>v | k o<br>wai | on<br>nt | tł<br>: to | ne r<br>o re | adi<br>emc  | o st<br>ove | atior | ı you | 1 |
|              | MoFr 6<br>MoFr 6           | KR:<br>Sched<br>ia-10a<br>ia-10a           | LSQ FM<br>dule | 1      | .en  | Spot<br>0      | Rate       | KEW<br>Wkły<br>\$<br>0.00<br>0.00         | TF FM<br>CPP               | GRP                | СРМ           | AQH<br>Rtg<br>1.3<br>1.3        | Weekly<br>Cume<br>7,077<br>7,077           | Freq        | (00               | Doub        | le clicl<br>v | k o<br>wai | on<br>nt | tł<br>: to | ne r<br>o re | adi<br>emc  | o st<br>ove | atior | ι γοι | I |
| \$           | MoFr 6<br>MoFr 6<br>MoTh 7 | KR:<br>Sched<br>Sa-10a<br>Sa-10a<br>7a-11a | LSQ FM<br>dule | 1      | .en  | Spot<br>0<br>0 | Rate       | KEW<br>Wkły<br>\$<br>0.00<br>0.00<br>0.00 | F FM<br>CPP                | GRP                | СРМ           | AQH<br>Rtg<br>1.3<br>1.3<br>1.4 | Weekly<br>Cume<br>7,077<br>7,077<br>10,566 | Freq        | (00               | Doub        | le clicl<br>v | k o<br>wai | on<br>nt | th<br>: to | he r<br>o re | adi<br>emc  | o st<br>ove | atior | ι γοι | l |
| \$           | MoFr 6<br>MoFr 6<br>MoTh 7 | KR:<br>Sched<br>Sa-10a<br>Sa-10a<br>7a-11a | LSQ FM<br>dule |        | .en  | Spot<br>0<br>0 | Rate       | KEW<br>Wkly<br>0.00<br>0.00<br>0.00       | CPP                        | GRP                | СРМ           | AQH<br>Rtg<br>1.3<br>1.3<br>1.4 | Weekly<br>Cume<br>7,077<br>7,077<br>10,566 | Freq        | (00               | Doub        | le clicl<br>v | k o<br>wai | nt       | tł<br>: to | he r<br>o re | radi<br>emc | o st<br>ove | atior | ι γοι | 1 |
| 5            | MoFr 6<br>MoFr 6<br>MoTh 7 | KR:<br>Sched<br>5a-10a<br>5a-10a<br>7a-11a | LSQ FM<br>dule | 1      | _en  | Spot<br>0<br>0 | Rate       | KEW<br>Wkły<br>\$<br>0.00<br>0.00<br>0.00 | CPP                        | GRP                | СРМ           | AQH<br>Rtg<br>1.3<br>1.3<br>1.4 | Weekly<br>Cume<br>7,077<br>7,077<br>10,566 | Freq        | (00               | Doub        | le clicl<br>v | k o<br>wai | nt       | th<br>: to | ne r<br>o re | adi<br>emc  | o st        | atior | ι γοι | 1 |
|              | MoFr 6<br>MoFr 6<br>MoTh 7 | KR:<br>Sched<br>ja-10a<br>ja-10a<br>7a-11a | LSQ FM<br>dule |        | .en  | Spot<br>0<br>0 | Rate       | KEW<br>Wkły<br>\$<br>0.00<br>0.00<br>0.00 | CPP                        | GRP                | СРМ           | AQH<br>Rtg<br>1.3<br>1.3<br>1.4 | Weekly<br>Cume<br>7,077<br>7,077<br>10,566 | Freq        | (00               | Doub        | le clicl<br>v | k o<br>wai | nt       | tł<br>: to | ne r<br>o re | adi<br>emc  | o st<br>ove | atior | ι γοι | 1 |

# Double click on the station you want to remove. In this example I am removing KEWF.....

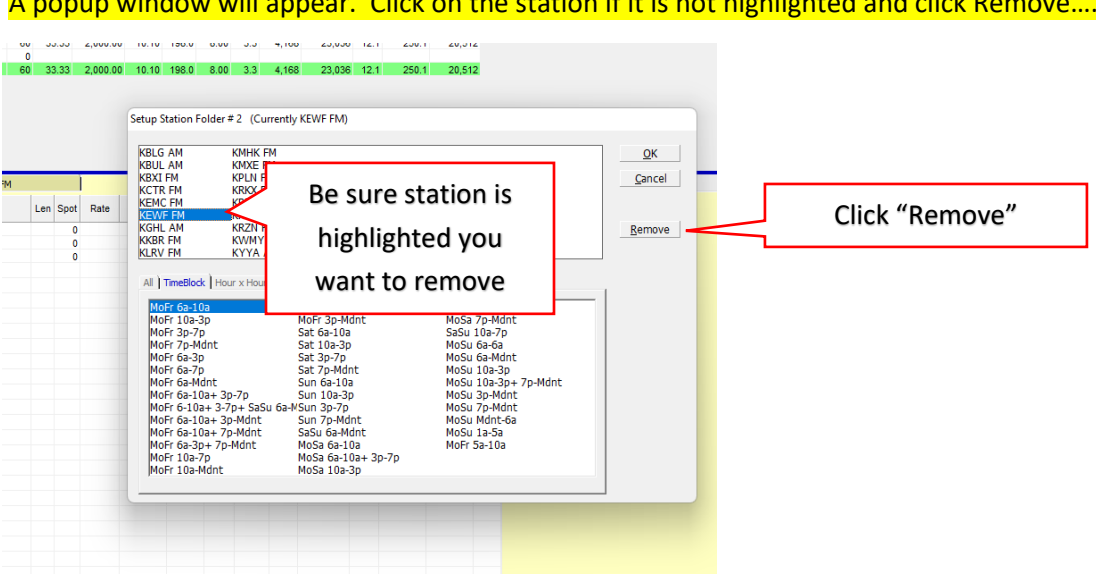

You will get a pop up window for you to confirm you want to remove it. Click YES and the station will be removed.

|             |          | All              |             |           |        |   |
|-------------|----------|------------------|-------------|-----------|--------|---|
| Schd<br>Rch | %<br>Rch |                  |             |           |        |   |
|             | D        | elete Station Fo | older       |           |        | × |
|             |          | Delet            | e folder: K | EWF FM ?, |        |   |
|             |          | Yes              |             | No        | Cancel |   |
|             |          |                  |             |           |        |   |
|             |          |                  |             |           |        |   |

# A popup window will appear. Click on the station if it is not highlighted and click Remove.....